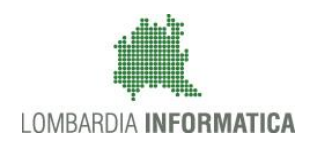

### - MES Manuale Esterno -

# Manuale SISCO – Presentazione della Domanda Unica

Revisione del Documento: 01

Data revisione:08-06-2015

|                | Struttura                | Nome                    | Data     | Firma |
|----------------|--------------------------|-------------------------|----------|-------|
| Redatto da:    | Innovazione e Tecnologia | Sonia Angela<br>Minella | 08/06/15 |       |
| Verificato da: | Struttura                | Nome<br>Cognome         |          |       |
| Approvato da:  | Struttura                | Nome<br>Cognome         |          |       |

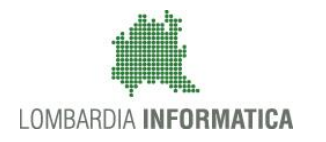

### Cronologia delle Revisioni

| Revisione | Data       | Sintesi delle Modifiche |
|-----------|------------|-------------------------|
| 00        | 13-05-2015 | Prima emissione.        |
| 01        | 08-06-2015 | Prima revisione         |

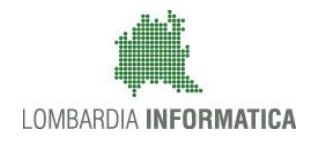

**Classificazione:** pubblico

Regione Lombardia

Portale delle Aziende Agricole

# Portale delle Aziende Agricole

# Manuale della "Presentazione della Domanda Unica"

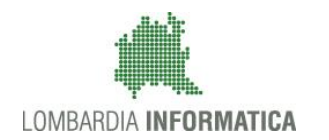

### Classificazione: pubblico

### Indice

| 1.  | Introduzione                                            | 6  |
|-----|---------------------------------------------------------|----|
| 1.1 | 1 Scopo e campo di applicazione                         | 6  |
| 1.2 | 2 Copyright (specifiche proprietà e limite di utilizzo) | 6  |
| 2.  | Accesso a SISCO                                         | 7  |
| 3.  | Presentazione della Domanda Unica                       |    |
| 3.1 | 1 Fase 1: Dati Generali                                 | 14 |
| 3.2 | 2 Fase 2: Selezione Superfici                           |    |
| 3.3 | 3 Fase 3: Giovane Agricoltore                           |    |
| 3.4 | 4 Fase 4: Dichiarazioni                                 |    |
| 3.5 | 5 Fase 5: Informazioni aggiuntive                       |    |
| 3.6 | 6 Fase 6: Greening: Aree di interesse ecologico (EFA)   |    |
| 3.7 | 7 Fase 7: Greening: Diversificazione colture            |    |
| 3.8 | 8 Fase 8: Stampa di prova                               |    |
| 3.9 | 9 Fase 9: Fase chiusura e verifica segnalazioni         |    |

### Indice delle Figure

| Figura 1 Pagina iniziale SISCO                                                                                      | 7  |
|----------------------------------------------------------------------------------------------------|----|
| Figura 2 Pagina iniziale SISCO: Accesso con credenziali temporanee                                                  | 8  |
| Figura 3 Accedi come                                                                                                | 9  |
| Figura 4 Cerca Azienda                                                                                              | 10 |
| Figura 5 Cerca Azienda                                                                                              | 11 |
| Figura 6 Elenco procedimenti                                                                                        | 12 |
| Figura 7 Domanda Unica                                                                                              | 13 |
| Figura 8 Fase 1 – Dati generali                                                                                     | 14 |
| Figura 9 Fase 2 – Selezione Superfici                                                                               | 15 |
| Figura 10 Riepilogo degli interventi                                                                                | 16 |
| Figura 11 Fase 2 – Elenco particelle già selezionate                                                                | 17 |
| Figura 12 Fase 2 – Elenco particelle da selezionare                                                                 | 17 |
| Figura 13 Fase 2 – Modifica superficie richiesta                                                                    | 18 |
| Figura 14 Fase 2 – Selezione Superfici                                                                              | 19 |
| Figura 15 Fase 3 – Giovani Agricoltori: nessun soggetto presente                                                    | 20 |
| Figura 16 Fase 3 – Giovani Agricoltori: soggetti presenti                                                           | 21 |
| Figura 17 Fase 3 – Giovani Agricoltori: soggetti possibili                                                          | 21 |
| Figura 18 Fase 4 – Dichiarazioni                                                                                    | 23 |
| Figura 19 Incongruenze rilevate                                                                                     | 24 |
| Figura 20 Fase 5 – Informazioni aggiuntive                                                                          | 26 |
| Figura 21 Fase 5 – possibili Informazioni aggiuntive per le "Superfici richieste nel sostegno accoppiato titolo IV" | 27 |
| Figura 22 Documenti                                                                                                 | 27 |
| Figura 23 Allega documento - Pomodori                                                                               | 28 |
| Figura 24 Allega documento – Trasferimento diritti: acquisizione totale                                             | 28 |
| Figura 25 Allega documento – Trasferimento diritti: affitto/compravendita                                           | 29 |
| Figura 26 Allega documento – Trasferimento diritti: affitto/compravendita selezione data                            | 29 |
| Figura 27 Documento caricato                                                                                        | 29 |
| Figura 28 Trasferimento diritti – erede mortis causa                                                                | 30 |
| Figura 29 Informativa Antimafia                                                                                     | 30 |
| Figura 30 Fase 6 – Greening: aree di interesse ecologico (EFA) – Riepilogo EFA                                      | 32 |
| Figura 31 Fase 6 – Greening: aree di interesse ecologico (EFA) – EFA a superficie                                   | 32 |
| Figura 32 Fase 6 – Greening: aree di interesse ecologico (EFA) – EFA sulle superfici a seminativo                   | 33 |
| Figura 33 Abbina per EFA                                                                                            | 33 |
| Figura 34 Selezione EFA                                                                                             | 34 |
| Figura 35 Selezione Particelle                                                                                      | 34 |

| Figura 36 Aggiornamento riepilogo                             | 35 |
|---------------------------------------------------------------|----|
| Figura 37 Selezione Particelle                                | 35 |
| Figura 38 Aggiornamento Riepilogo                             | 36 |
| Figura 39 Aggiornamento tab EFA sulle superfici a seminativo  |    |
| Figura 40 Dettaglio aggiornamento tab Riepilogo EFA           |    |
| Figura 41 Fase 6 – Greening: diversificazione colturale       | 38 |
| Figura 42 Fase 8 – Stampa di prova                            | 39 |
| Figura 43 Fase 9 – fase chiusura e verifica segnalazioni      | 41 |
| Figura 44 Fase 9 – Chiusura procedimento e generazione report | 41 |
| Figura 45 Fase 9 – Stato domanda validato                     | 42 |
| -                                                             |    |

# 1. Introduzione

### 1.1 Scopo e campo di applicazione

Scopo di questo documento è descrivere le modalità operative per la presentazione della **DOMANDA UNICA** nella piattaforma **SISCO**:

- Accesso a SISCO
- Presentazione della Domanda Unica

# 1.2 Copyright (specifiche proprietà e limite di utilizzo)

Il materiale è di proprietà di Lombardia Informatica S.p.A. Può essere utilizzato solo a scopi didattici. In ogni caso la presente documentazione non può essere in alcun modo copiata e/o modificata previa esplicita autorizzazione da parte dell' Area Formazione Territorio.

# 2. Accesso a SISCO

Per accedere a SISCO e presentare la Domanda Unica, occorre digitare l'indirizzo web: <u>https://agricoltura.servizirl.it/PortaleSisco/</u> e, dopo aver inserito la propria CRS/CNS nel lettore di smart card, cliccare sul link **LOGIN** in corrispondenza delle tessere CRS/CNS per effettuare l'accesso al sistema.

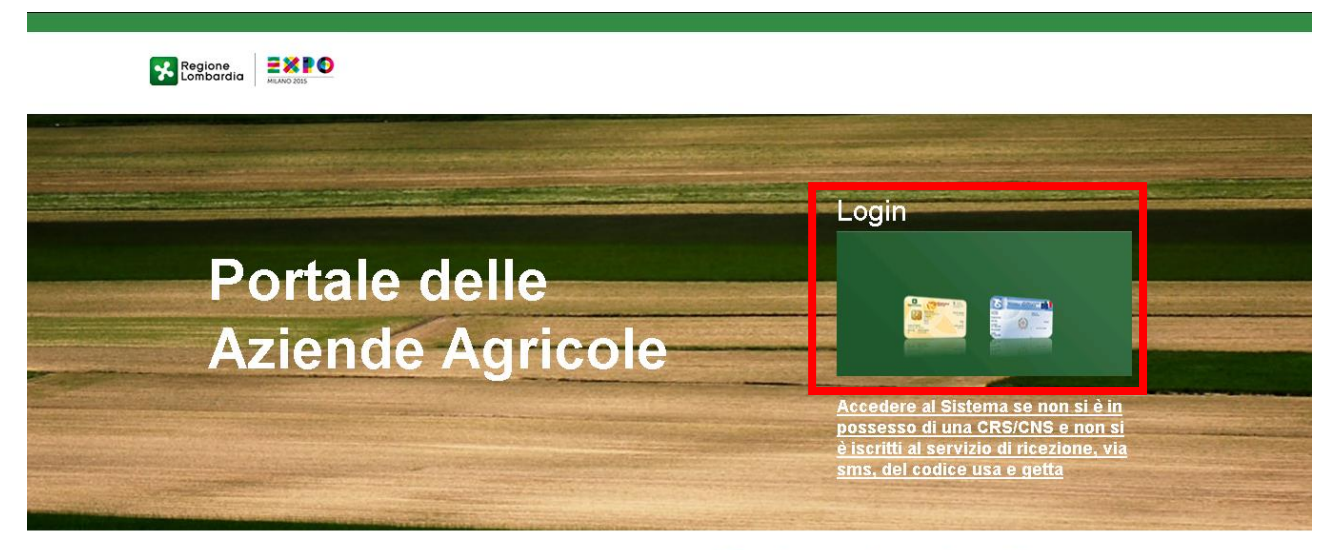

# Benvenuti nel nuovo portale di Regione Lombardia dedicato alle Imprese Agricole!

Qui potrai trovare informazioni tecnico-economiche ed opportunità utili alla gestione e allo sviluppo delle tue attività. Il pottale nasce con l'idea di offiriti una visione d'insieme della tua impresa e con la volontà di accompagnarti nel tuo lavoro offrendoti un numero sempre crescente di servizi.

Figura 1 Pagina iniziale SISCO

### ATTENZIONE

# L'accesso a SISCO avviene solo ed esclusivamente attraverso CRS/CNS. Ciò presuppone che l'utente abbia installato un lettore smart-card collegato al suo PC e abbia il PIN associato alla sua CRS/CNS.

Con il nuovo Sistema di Profilazione e' possibile accedere a SISCO tramite l'uso di CRS/CNS o tramite l'uso di credenziali temporanee.

In caso non si possa accedere al sistema come sopra esposto, si possono richiedere delle credenziali temporanee che permetteranno di accedere, per 14 giorni, al Sistema usando una User-Name e una Password inviate al contatto e-mail di riferimento fornito in fase di registrazione.

| Accesso al Port                                                                                                    | ale                                                                                                    |
|----------------------------------------------------------------------------------------------------|----------------------------------------------------------------------------------------------------|
| Con il nuovo Sistem<br>tramite l'uso di CRS<br>preventivamente isc                                                                                             | a di Profilazione e' possibile accedere a SisCo<br>/CNS o usufruendo del servizio (a cui si deve es:<br>ritti) di ricezione, via sms, del codice usa e getta                                        |
| In caso non si possa<br>possono richiedere<br>accedere, per 14 gi<br>Password inviate al<br>registrazione.                                                     | accedere al sistema come sopra esposto, si<br>delle credenziali temporanee che permetteranno<br>orni, al Sistema usando una User-Name e una<br>contatto e-mail di riferimento fornito in fase di    |
| Il Sistema consente<br>stesso Utente fino a<br>conteggio ad ogni a<br>esso, la possibilita'                                                                    | di richiedere le credenziali temporanee per lo<br>d un massimo di 2 (due) volte ed azzerera' tale<br>ccesso tramite CRS/CNS, dando cosi, dopo di<br>di effettuare ulteriori richieste delle stesse. |
| L'accesso tramite ci<br>ordinaria e non limit                                                                                                    | edenziali temporanee e' equiparato alla procedu<br>a le funzionalita' a disposizione dell'Utente.                                                                                                   |
| In questa pagina e' p<br>credenziali di cui si<br>oppure, tramite il co<br>richiesta.                                                                          | oossibile inserire nelle apposite caselle di testo le<br>e' gia' in possesso ed accedere al Sistema,<br>legamento in fondo alla stessa, effettuarne                                                 |
|                                                                                                    |                                                                                                    |
| Utente:                                                                                                    |                                                                                                    |
| Utente:<br>Password:                                                                                                    |                                                                                                    |
| Utente:<br>Password:                                                                                                    | Accedi                                                                                                    |
| Utente:<br>Password:<br><b>Richiesta di cre</b>                                                                                                    | Accedi                                                                                                    |
| Utente:<br>Password:<br><b>Richiesta di cre</b><br>Codice Fiscale:                                                                                             | Accedi                                                                                                    |
| Utente:<br>Password:<br><b>Richiesta di cro</b><br>Codice Fiscale:<br>E-Mail di riferimento:                                                                   | Accedi                                                                                                    |
| Utente:<br>Password:<br><b>Richiesta di cro</b><br>Codice Fiscale:<br>E-Mail di riferimento:<br>Tipo Documento:                                                | Accedi                                                                                                    |
| Utente:<br>Password:<br>Richiesta di cre<br>Codice Fiscale:<br>E-Mail di riferimento:<br>Tipo Documento:<br>Numero:                                            | Accedi                                                                                                    |
| Utente:<br>Password:<br><b>Richiesta di cro</b><br>Codice Fiscale:<br>E-Mail di riferimento:<br>Tipo Documento:<br>Numero:<br>Rilasciata da:                   | Accedi                                                                                                    |
| Utente:<br>Password:<br><b>Richiesta di cro</b><br>Codice Fiscale:<br>E-Mail di riferimento:<br>Tipo Documento:<br>Numero:<br>Rilasciata da:<br>Rilasciata il: | Accedi                                                                                                    |

### Figura 2 Pagina iniziale SISCO: Accesso con credenziali temporanee

### ATTENZIONE

Il Sistema consente di richiedere le credenziali temporanee per lo stesso Utente fino ad un massimo di due volte ed azzererà tale conteggio ad ogni accesso tramite CRS/CNS, dando cosi, dopo di esso, la possibilità di effettuare ulteriori richieste delle stesse.

L'accesso tramite credenziali temporanee è equiparato alla procedura ordinaria e non limita le funzionalità a disposizione dell'Utente.

Una volta effettuato l'accesso sarà necessario selezionare il profilo con cui si intende operare.

| Accedi come               |                             | _          |
|---------------------------|-----------------------------|------------|
| Appro                     | vato Approvato              | Approvato  |
| Amministratore<br>Sistema | di Rappresentante<br>Legale | Operatore  |
| 17630                     | 329                         | :419305    |
| LOMBARDIA                 | ROD                         | AGRI       |
| MILANO(MI)                | POZZAGLIO ED<br>UNITI(CR)   | MILANO(MI) |

Figura 3 Accedi come

# 3. Presentazione della Domanda Unica

Per poter presentare la Domanda Unica è necessario accedere al Fascicolo Aziendale dell'azienda agricola, dopo aver

Q Cerca

effettuato l'accesso a SISCO tramite a sezione "Cerca"

| Operatore              |                  |                         |                    | <b>¢</b>     |
|------------------------|------------------|-------------------------|--------------------|--------------|
| 💄 Il mio profilo 🛛 🛨 F | Preferiti Q Cero | a <b>Q</b> Procedimenti | Applicazioni       |              |
| Cerca Azienda          | a                |                         |                    |              |
| CUAA<br>001            | Ragione Soc      | iale                    | P. Iva             |              |
| Provincia              | Comune           |                         | Ultima Lavorazione |              |
|                        |                  |                         |                    |              |
|                        |                  |                         | Ce                 | erca Azienda |
|                        |                  |                         |                    |              |
| - CO[<br>80(           | · · · · · · ·    |                         |                    | Visualizza   |
|                        |                  |                         |                    | Visualizza   |
| 011                    |                  |                         |                    |              |

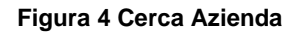

Se necessario ricercare l'azienda di interesse tra quelle presenti inserendo le informazioni necessarie nei campi e filtrare

il risultato cliccando di "Cerca Azienda" Cerca Azienda

In corrispondenza dell'azienda desiderata cliccare su "**Visualizza**" Visualizza per accedere all'home page dell'azienda per conto della quale si vuole operare.

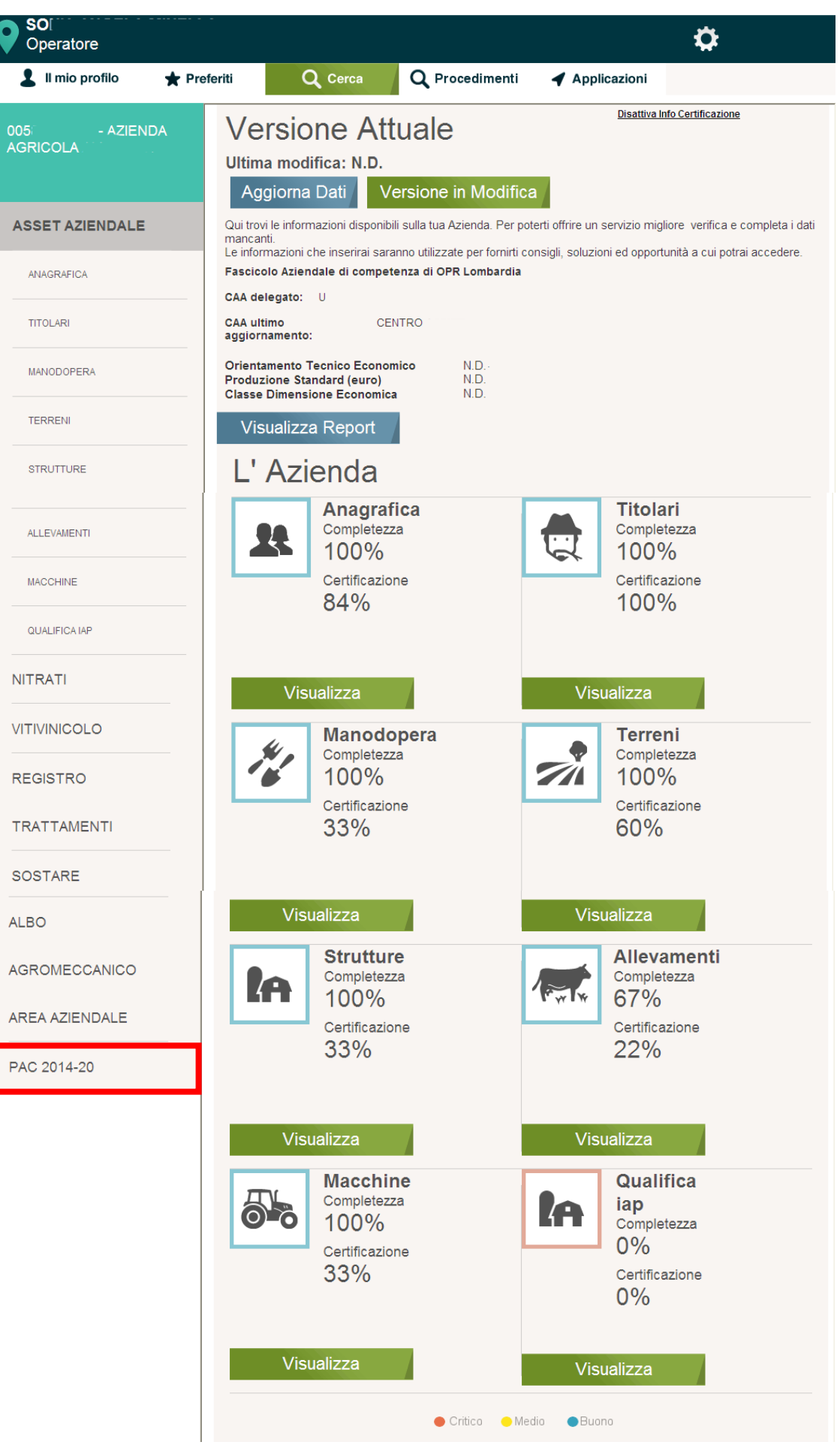

Figura 5 Cerca Azienda

| Cliccare su "PAC 2014 - 2 | 0" PAC 20  | 014-20           | per acceder    | e all'elenco | dei proceo  | limenti. |        |                  |
|---------------------------|------------|------------------|----------------|--------------|-------------|----------|--------|------------------|
| Rappresentante Legal      | e          |                  |                |              |             |          | ₽      |                  |
| 💄 Il mio profilo 🛛 🛧      | Preferiti  | <b>Q</b> Cerca   | Q Pro          | cedimenti    | ┥ Applica   | azioni   |        |                  |
|                           | Anno di    | Campagna         | 2015           |              | $\sim$      |          |        |                  |
| AGRICOLA COOPERATIVA      | Procedimen | ti               |                |              |             |          |        |                  |
| ASSET AZIENDALE           | Descrizio  | ne               |                | Data apertu  | Data chiusu | In Corso | Chiusi | Nuovo            |
|                           | BANDO PI   | ER MISURA 10.1   |                | 13/03/2015   | 30/04/2015  | 0        | 0      | Crea             |
| NITRATI                   | BANDO P    | ER MISURA 11     |                | 13/03/2015   | 30/04/2015  | 0        | 0      | Crea             |
|                           | BANDO P    | ER MISURA 12.1   |                | 13/03/2015   | 30/04/2015  | 0        | 0      | Crea             |
| VITIVINICOLO              | DOMANDA    | A UNICA DI PAGAM | IENTO (REG. UE | 01/01/2015   | 31/12/2015  | 0        | 0      | Crea             |
| REGISTRO                  | 14 4       | Pagina 1 di 1    |                |              |             |          |        | N.ro elementi: 4 |
| TRATTAMENTI               |            |                  |                |              |             |          |        |                  |
| SOSTARE                   |            |                  |                |              |             |          |        |                  |
| ALBO                      |            |                  |                |              |             |          |        |                  |
| AGROMECCANICO             |            |                  |                |              |             |          |        |                  |
| AREA AZIENDALE            |            |                  |                |              |             |          |        |                  |
| PAC 2014-20               |            |                  |                |              |             |          |        |                  |

#### Figura 6 Elenco procedimenti

Il sistema apre sempre la sezione visualizzando tutti i procedimenti aperti in SiSco.

In corrispondenza del record "DOMANDA UNICA DI PAGAMENTO" cliccare su "Crea" crea per generare la domanda.

### ATTENZIONE

È possibile creare la domanda soltanto se:

- i termini per il procedimento DU per l'anno campagna selezionato sono aperti;
- il CAA a cui appartiene l'utente ha la delega per il procedimento oppure;
- non esiste nessuna delega attiva sulla DU e l'utente è l'agricoltore (Rappresentante Legale);
- non esiste un procedimento attualmente aperto.

## <u>Tutti gli utenti di un CAA possono creare e operare sul procedimento DU se il CAA a cui appartengono ha la delega attiva su tale procedimento.</u>

-

| ID PROCI<br>DOMAND       | EDIMENTO: 2015(<br>A D'UFFICIO | 00090926   |   |   |   |        | Ho | ome |
|--------------------------|--------------------------------|------------|---|---|---|--------|----|-----|
| 1                        | 2                              | 3          | 4 | 5 | 6 | 7      | 8  | 9   |
| Dati ge                  | enerali                        |            |   |   |   |        |    |     |
| Tipo Domanda*:           | DOMANDA INIZI                  | ALE        |   |   |   | ~      |    |     |
| Contitolare*:            | ιE                             |            |   |   |   | $\sim$ |    |     |
| Coordinate<br>Bancarie*: | IT                             |            |   |   |   | ~      |    |     |
| Sede CAA:                | MN - UFFICIO                   | DI VIADANA | - |   |   | ~      |    |     |

#### Figura 7 Domanda Unica

Il sistema genera il modulo di Domanda Unica di Pagamento suddiviso in fasi.

Lo stato di avanzamento della compilazione delle fasi che costituiscono la Domanda è rappresentato da un pallogramma, in cui i colori assunti danno una prima indicazione sullo stato di completezza della fase:

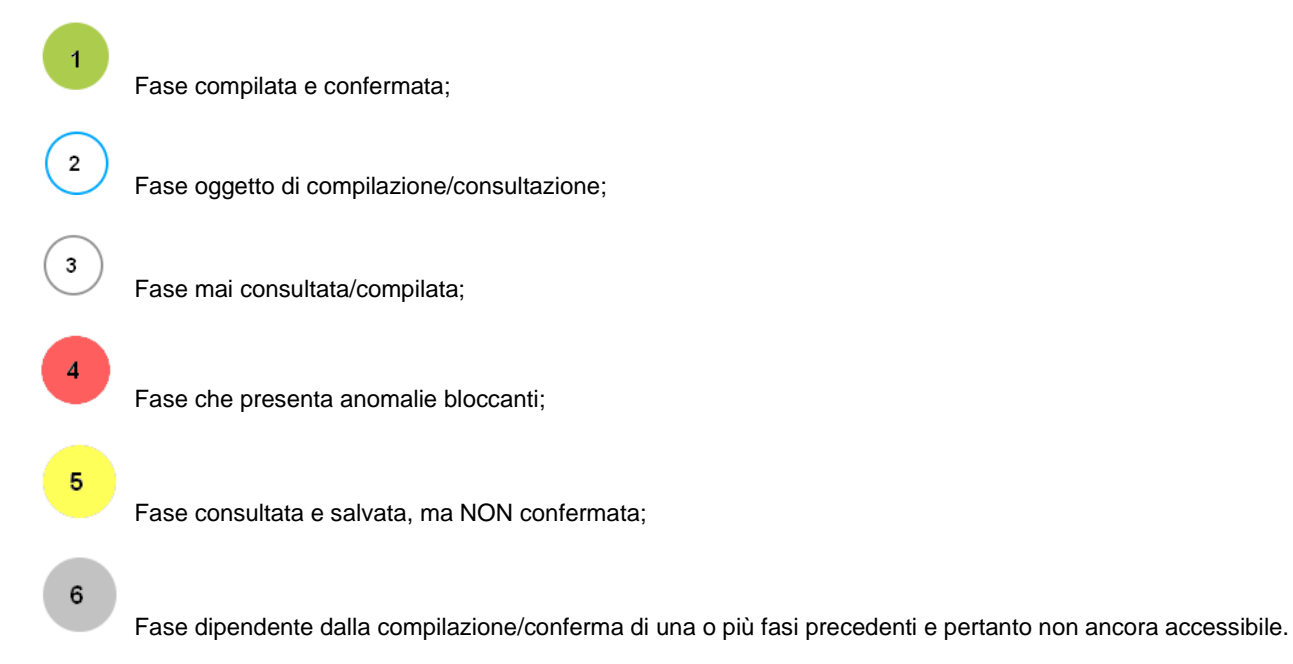

### 3.1 Fase 1: Dati Generali

| (1)                      | 2                    | 3                  | 4 5 6 7     | 8           | 9           |
|--------------------------|----------------------|--------------------|-------------|-------------|-------------|
| Dati ge                  | enerali              |                    |             |             |             |
| Tipo Domanda*:           |                      | ALE                |             | $\sim$      |             |
| Contitolare*:            | ιE                   |                    |             | $\sim$      |             |
| Coordinate<br>Bancarie*: | IT                   |                    |             | $\sim$      |             |
| Sede CAA:                | MN - UFFICIO         | DIVIADANA -        |             | $\sim$      |             |
| ▲<br>Lista delle Ar      | nomalie<br>Tipologia | Codice<br>Anomalia | Descrizione | Generata da | Generata il |
| Codice Fase              |                      |                    |             |             |             |

Figura 8 Fase 1 – Dati generali

In questa fase sono presenti i dati e i controlli basilari per la compilazione della domanda.

Compilare la fase inserendo tutte le informazioni richieste dal sistema.

### ATTENZIONE

Il sistema precompila in automatico i campi con le informazioni in suo possesso. Nel caso in cui la compilazione di un campo presenti più opzioni di inserimento selezionare la voce di interesse scegliendola tra quelle proposte dal menu a

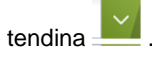

Se vengono rilevate delle anomalie (bloccanti e/o non bloccanti) il sistema le riporta in una apposita tabella, denominata *Lista delle Anomalie*, consultabile in fondo alla pagina.

Dopo aver compilato tutta la fase è possibile cliccare su:

### Conferma

per salvare e convalidare tutti i dati inseriti. In questo caso il pallogramma della fase assumerà colore VERDE, se non ci sono anomalie o se vengono rilavate anomalie non bloccanti, in caso contrario assumerà colore ROSSO.

### Salva

per salvare "in bozza" e senza confermare i dati inseriti. . In questo caso il pallogramma della fase assumerà colore GIALLO, se non ci sono anomalie o se vengono rilavate anomalie non bloccanti, in caso contrario assumerà colore ROSSO.

### Avanti

per passare alla fase successiva. In questo caso i dati inseriti NON verranno salvati.

### 3.2 Fase 2: Selezione Superfici

| ID PROCEDIMENTO: 201500090926<br>DOMANDA D'UFFICIO            | 5 6                         | 7                       | Home                    |
|---------------------------------------------------------------|-----------------------------|-------------------------|-------------------------|
| Selezione superfici                                           |                             |                         |                         |
| Descrizione                                                   | Superficie<br>Selezionabile | Superficie<br>Rimanente | Superficie<br>Richiesta |
| Attivazione titoli art. 32 par. 2 lettera a) Reg UE 1307/2013 | 06.67.00                    | 00.00.00                | 06.67.00                |
| Attivazione titoli art. 32 par. 2 lettera b) Reg UE 1307/2013 | 06.40.00                    | 06.40.00                | 00.00.00                |

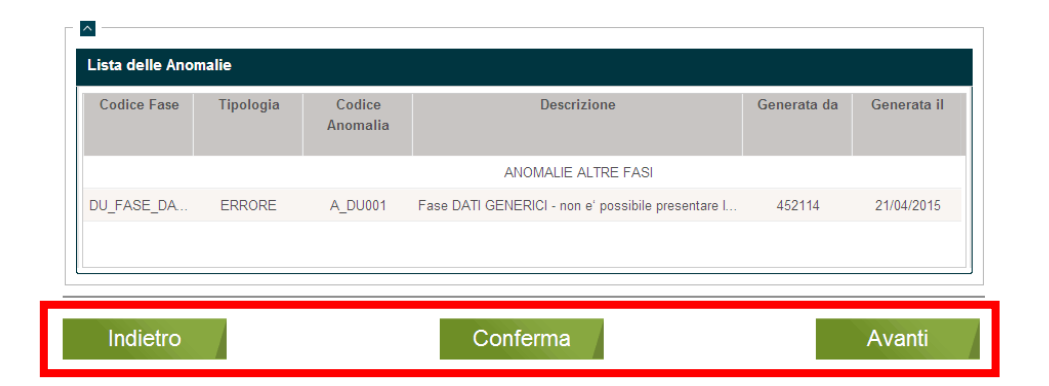

Figura 9 Fase 2 – Selezione Superfici

In questa fase, è necessario valorizzare le informazioni nella DU relative alle superfici.

Tali informazioni devono essere state preventivamente inserite nel Fascicolo Aziendale e pubblicate per poter essere recuperate per la compilazione della domanda.

Il sistema visualizza soltanto gli interventi richiedibili in funzione di quanto presente all'interno del fascicolo dell'azienda e restituisce una tabella riassuntiva così caratterizzata:

- Descrizione intervento: qui è presente la descrizione dell'intervento richiedibile;
- Superficie selezionabile: è il totale superficie, al netto delle tare, che può essere selezionata nell'intervento;
- Superficie richiesta: è la superficie, al netto delle tare, che è stata selezionata nell'intervento;
- Superficie rimanente: è la superficie, al netto delle tare, che può ancora essere selezionata nell'intervento.

#### ATTENZIONE

Le superfici selezionate sono sempre al netto delle eventuali tare.

Le superfici visualizzate sono le superfici attive al momento della presentazione della domanda.

| Riepilogo degli Interventi                                    |                             |                         |                         |
|---------------------------------------------------------------|-----------------------------|-------------------------|-------------------------|
| Descrizione                                                   | Superficie<br>Selezionabile | Superficie<br>Rimanente | Superficie<br>Richiesta |
| Attivazione titoli art. 32 par. 2 lettera a) Reg UE 1307/2013 | 06.67.00                    | 00.00.00                | 06.67.00                |
| Attivazione titoli art. 32 par. 2 lettera b) Reg UE 1307/2013 | 06.40.00                    | 06.40.00                | 00.00.00                |
|                                                               |                             |                         |                         |

#### Figura 10 Riepilogo degli interventi

In questa fase, è necessario selezionare le superfici da associare ai vari titoli proposti dal sistema cliccando sul record dell'intervento di interesse.

### ATTENZIONE

Le informazioni relative alle superfici devono essere state preventivamente inserite nel Fascicolo Aziendale e pubblicate per poter essere recuperate per la compilazione della domanda.

#### ATTENZIONE

In funzione dell'intervento e dell'attivazione dei titoli il sistema:

• selezionerà in automatico tutte le particelle presenti, pertanto l'Elenco Particelle sarà in sola lettura;

| Elenco Part    | icelle   |        |       |         |                                      |                                        |                    |                    |                         |                         |                          | ×            |
|----------------|----------|--------|-------|---------|--------------------------------------|----------------------------------------|--------------------|--------------------|-------------------------|-------------------------|--------------------------|--------------|
| lenco particel | le per l | 'inter | vento | : Attiv | azione titoli ar                     | t. 32 par. 2 lette                     | ra a) Reg UE       | 1307/2013          |                         |                         |                          |              |
| Comune         | Sez      | Fog    | Maŗ   | Sub     | Superficie<br>utilizzata<br>con tare | Superficie<br>utilizzata<br>senza tare | Codice<br>prodotto | Codice<br>utilizzo | Descrizione<br>utilizzo | Superficie<br>Richiesta | Superficie<br>Eleggibile | Coltivazione |
| (MN) VIA       |          | 49     | 7     |         | 06.30.00                             | 06.30.00                               | 001                | 000                | GRANTU                  | 06.30.00                | 06.36.18                 | Principale   |
| (MN) VIA       |          | 49     | 12    |         | 00.10.00                             | 00.10.00                               | 001                | 000                | GRANTU                  | 00.10.00                | 00.07.78                 | Principale   |
| (MN) VIA       |          | 49     | 113   |         | 00.27.90                             | 00.27.90                               | 699                | 050                | ERBAIO                  | 00.27.90                | 00.00.00                 | Principale   |
|                |          |        |       |         |                                      |                                        |                    |                    |                         |                         |                          |              |
|                |          |        |       |         |                                      |                                        |                    |                    | CH                      | IUDI                    | S                        | ALVA         |

Figura 11 Fase 2 – Elenco particelle già selezionate

In questo caso non è possibile apportare alcuna modifica alla superficie richiesta.

• richiederà la selezione delle particelle da associare, pertanto l'Elenco Particelle sarà editabile.

| Comune   | Sez | Fog | Maț | Sub | Superficie<br>utilizzata<br>con tare | Superficie<br>utilizzata<br>senza tare | Codice<br>prodotto | Codice<br>utilizzo | Descrizione<br>utilizzo | Superficie<br>Richiesta | Superficie<br>Eleggibile | Coltivazion |
|----------|-----|-----|-----|-----|--------------------------------------|----------------------------------------|--------------------|--------------------|-------------------------|-------------------------|--------------------------|-------------|
| (MN) VIA |     | 49  | 7   |     | 06.30.00                             | 06.30.00                               | 001                | 000                | GRANTU                  | 06.30.00                | 06.36.18                 | Principale  |
| (MN) VIA |     | 49  | 12  |     | 00.10.00                             | 00.10.00                               | 001                | 000                | GRANTU                  | 00.10.00                | 00.07.78                 | Principale  |

### Figura 12 Fase 2 – Elenco particelle da selezionare

In quest'ultimo caso è sempre possibile indicare la superficie richiesta per l'intervento corrente.

La Superficie Richiesta deve essere minore o uguale alla Superficie utilizzata con tare.

|          |          |         |     |     | _                                    |                                        |                    |                    |                       |                           |                          |             |
|----------|----------|---------|-----|-----|--------------------------------------|----------------------------------------|--------------------|--------------------|-----------------------|---------------------------|--------------------------|-------------|
| <b>V</b> | Comune   | Sez Fog | Mar | Sul | Superficie<br>utilizzata<br>con tare | Superficie<br>utilizzata<br>senza tare | Codice<br>prodotto | Codice<br>utilizzo | Descrizio<br>utilizzo | e Superficie<br>Richiesta | Superficie<br>Eleggibile | Coltivazion |
| <b>V</b> | (MN) VIA | 49      | 7   |     | 06.30.00                             | 06.30.00                               | 001                | 000                | GRANTU.               | 06.30.00                  | 06.36.18                 | Principale  |
| <b>V</b> | (MN) VIA | 49      | 12  |     | 00.10.00                             | 00.10.00                               | 001                | 000                | GRANTU.               | 00.10.00                  | 00.07.78                 | Principale  |

Figura 13 Fase 2 – Modifica superficie richiesta

### ATTENZIONE

CHIL

Il sistema verifica sempre che la superficie richiesta non sia superiore alla superficie utilizzata con tare. Nel caso in cui si verificasse la situazione, non sarà possibile salvare le modifiche fatte.

Al termine della selezione cliccare su

JD

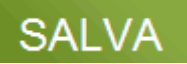

SALVA per salvare le selezioni fatte, successivamente cliccare su

per aggiornare il riepilogo degli interventi.

1

| 1                 | 2                     | 3                  | 4            | 5            | 6                           | 7            |                 | 3 9                     |
|-------------------|-----------------------|--------------------|--------------|--------------|-----------------------------|--------------|-----------------|-------------------------|
| Selezio           | ne su                 | perfici            |              |              |                             |              |                 |                         |
| Riepilogo degli l | nterventi             |                    |              |              |                             |              |                 |                         |
|                   | Desc                  | rizione            |              | S            | Superficie<br>selezionabile | Supe<br>Rima | rficie<br>nente | Superficie<br>Richiesta |
| Attivazion        | e titoli art. 32 par. | 2 lettera a) Reg U | JE 1307/2013 |              | 06.67.00                    | 00.0         | 0.00            | 06.67.00                |
| lista della Ana   | malio                 |                    |              |              |                             |              |                 |                         |
| Codice Fase       | Tipologia             | Codice<br>Anomalia |              | Descri       | izione                      |              | Generata d      | a Generata              |
|                   |                       |                    |              | ANOMALIE     | ALTRE FASI                  |              |                 |                         |
| DU_FASE_DA        | ERRORE                | A_DU001            | Fase DATI GE | NERICI - nor | n e' possibile pres         | entare I     | 452114          | 21/04/201               |

Figura 14 Fase 2 – Selezione Superfici

Dopo aver compilato tutta la fase è possibile cliccare su:

### Conferma

per salvare e convalidare tutti i dati inseriti. In questo caso il pallogramma della fase assumerà colore VERDE, se non ci sono anomalie o se vengono rilavate anomalie non bloccanti, in caso contrario assumerà colore ROSSO.

Indietro

per tornare alla fase precedente.

Avanti

per passare alla fase successiva. In questo caso i dati inseriti NON verranno salvati.

### ATTENZIONE

Se vengono rilevate delle anomalie (bloccanti e/o non bloccanti) il sistema le riporta in una apposita tabella, denominata *Lista delle Anomalie*, consultabile in fondo alla pagina.

### 3.3 Fase 3: Giovane Agricoltore

Fase di sola lettura.

All'ingresso della fase vengono fatti i calcoli per determinare se all'azienda spetta il premio giovane agricoltore.

Il sistema effettua un controllo dei soggetti legati all'azienda o all'azienda controllante, presenti nel fascicolo all'interno della sezione TITOLARI, verificando la qualifica, la data di nascita e la data di primo insediamento.

In funzione di quanto riscontrato il sistema :

- Comunicherà l'assenza di soggetti compatibili con le caratteristiche normative per la qualifica di giovane agricoltore oppure;
- Comunicherà in una tabella l'elenco dei soggetti compatibili con le caratteristiche normative per la qualifica di giovane agricoltore e/oppure;
- Comunicherà in una tabella l'elenco dei possibili soggetti compatibili con le caratteristiche normative per la qualifica di giovane agricoltore (esempio, il soggetto ha meno di 40 anni , ma non è stato valorizzato il campo *Data primo insediamento come titolare d'azienda* nel fascicolo aziendale).

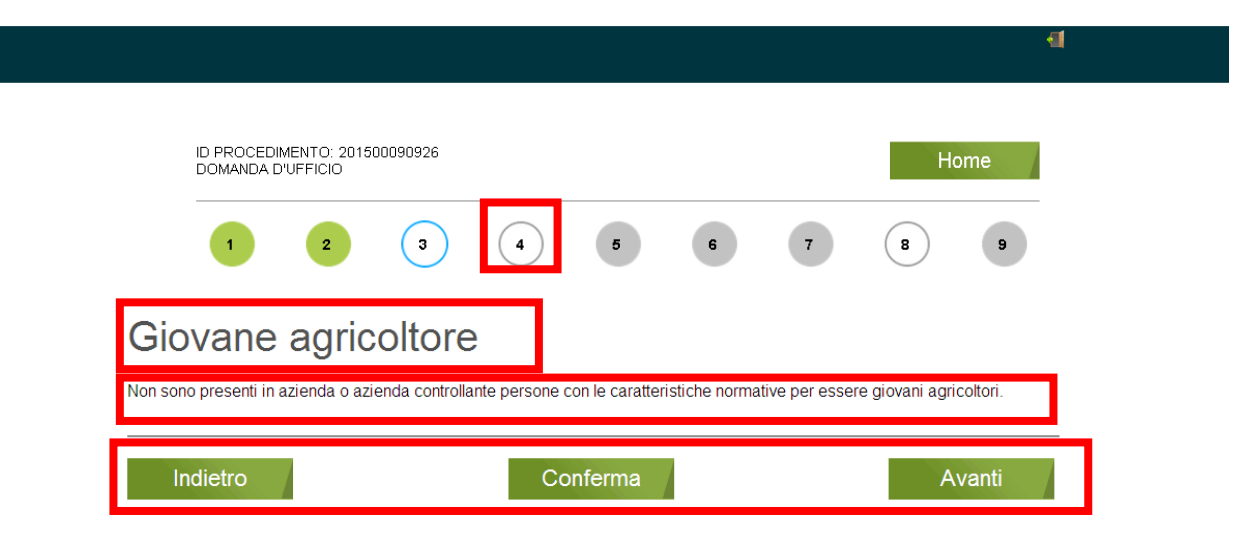

Figura 15 Fase 3 - Giovani Agricoltori: nessun soggetto presente

| ID PRC<br>DOMAI          | OCEDIMENTO: 2<br>NDA D'UFFICIO | 201500090926       |                                       |                     |                                         |                               |                                 | Home                                   |
|--------------------------|--------------------------------|--------------------|---------------------------------------|---------------------|-----------------------------------------|-------------------------------|---------------------------------|----------------------------------------|
| 1                        | 2                              | 3                  | 4                                     | (                   | 5                                       | 6                             | 7                               | 8 9                                    |
|                          |                                |                    |                                       |                     |                                         |                               |                                 |                                        |
|                          |                                |                    |                                       |                     |                                         |                               |                                 |                                        |
| loval                    | ne adi                         | ricoltore          | 2                                     |                     |                                         |                               |                                 |                                        |
|                          | no agi                         |                    |                                       |                     |                                         |                               |                                 |                                        |
|                          | no ag                          | noontore           | ,                                     |                     |                                         |                               |                                 |                                        |
| lenco giov               | ani agricoltori                | presenti in aziend | a o azienda o                         | contr               | ollante                                 |                               |                                 |                                        |
| <b>enco giov</b><br>Nome | ani agricoltori<br>Cognome     | presenti in aziend | <b>a o azienda</b><br>Data<br>nascita | <b>contr</b><br>Età | Data primo<br>insediamento<br>come capo | Ragione<br>sociale<br>azienda | CUAA<br>azienda<br>controllante | Partita IVA<br>azienda<br>controllante |

Figura 16 Fase 3 - Giovani Agricoltori: soggetti presenti

### Giovane agricoltore

| Possibili gio<br>capo aziend | ovani agricoltori<br>Ia | presenti in azienda o | azienda contr | ollante | e, ma senza data                           | di primo insedia             | mento come                             |
|------------------------------|-------------------------|-----------------------|---------------|---------|--------------------------------------------|------------------------------|----------------------------------------|
| Nome                         | Cognome                 | Codice fiscale        | Data nascita  | Età     | Ragione sociale<br>azienda<br>controllante | Cuaa azienda<br>controllante | Partita IVA<br>azienda<br>controllante |
| MA                           | BL                      | BR                    | 06/12/1976    | 39      | SOCIETA' AGR                               | 021                          |                                        |

Figura 17 Fase 3 – Giovani Agricoltori: soggetti possibili

Dopo aver visionato la fase è possibile cliccare su:

### Conferma

per salvare e convalidare tutti i dati visionati. In questo caso il pallogramma della fase assumerà colore VERDE.

- Indietro per tornare alla fase precedente.
- Avanti

per passare alla fase successiva. In questo caso i dati visualizzati NON verranno salvati.

### 3.4 Fase 4: Dichiarazioni

Questa fase contiene tutte le dichiarazioni e gli impegni che l'agricoltore deve o può sottoscrivere per la presentazione della domanda unica.

Le dichiarazioni sono da selezionare.

|       | ID PROCEDIMI<br>DOMANDA D'U | ENTO: 201500090926 Home                                                                                                    |
|-------|-----------------------------|----------------------------------------------------------------------------------------------------|
| Dic   | 1<br>hiara:                 | 2 3 4 5 6 7 8 9<br>zioni                                                                                                    |
| ASSE  | EGNAZIONE T                 | ITOLI                                                                                                    |
|       | Cod<br>Dichiarazione        | Descrizione                                                                                                    |
| V     | ADT01                       | Richiede l'assegnazione dei diritti all'aiuto, in numero pari agli ettari ammissibili aziendali, come definiti dall'articolo 32,     |
|       | ADT02                       | Dichiara di essere un'azienda agricola che ha avuto diritto ai pagamenti diretti per l'anno 2013 ai sensi del regolamento            |
|       | ADT03                       | agricoltori che non hanno percepito pagamenti diretti per l'anno 2013 e producevano ortofrutticoli, patate da consumo,               |
|       | ADT04                       | agricoltori che non hanno percepito pagamenti diretti per l'anno 2013 e coltivavano vigneti                                          |
|       | ADT05                       | agricoltori che nell'anno 2014 hanno avuto assegnati diritti all'aiuto dalla riserva nazionale nell'ambito del regime di pag         |
|       | ADT06                       | agricoltori che non hanno mai avuto, in proprietà o in affitto, diritti all'aiuto ai sensi del regolamento (CE) n. 73/2009 o d       |
|       | ADT07                       | Acquisizione a ricevere diritti ai sensi dell'art. 24 par 8 Reg UE 1307/2013                                                         |
|       | ADT08                       | Acquisizione diritti a seguito di compravendita totale di azienda (art. 20 Reg UE 639/2014, art. 1 comma 2-ter DM 192                |
|       | ADT09                       | Cessione diritti a seguito di affitto totale di azienda (art. 21 Reg UE 639/2014, art. 1 comma 2-bis DM 1922/2015)                   |
|       | ADT10                       | Cessione diritti a seguito di affitto parziale di azienda (art. 21 Reg UE 639/2014, art. 1 comma 2-bis DM 1922/2015)                 |
|       | ADT11                       | Cessione diritti a seguito di compravendita parziale di azienda (art. 20 Reg UE 639/2014, art. 1 comma 2-bis DM 1922                 |
|       | ADT12                       | Erede mortis causa ai sensi dell'art. 1 comma 3 DM 1922/2015                                                                         |
| 14    | 4 Pagina 1                  | di 1   🕨 🕅   🥭 N.ro elementi: 1                                                                                                    |
| RICH  | IESTA ACCES                 | SO ALLA RISERVA NAZIONALE                                                                                                    |
|       | Cod<br>Dichiarazione        | Descrizione                                                                                                    |
|       | DAR01                       | Richiesta accesso alla Riserva Nazionale (art. 30 Reg UE 1307/2013)                                                                  |
| 14    | 4 Pagina 1                  | di 1   >   >     @ N.ro element: 1                                                                                                   |
| ATTIV | AZIONE TITO                 | Ц                                                                                                    |
|       | Cod<br>Dichiarazione        | Descrizione                                                                                                    |
| V     | ATT01                       | Il sottoscritto richiede l'attivazione dei diritti all'aiuto nella propria disponibilita', compresi quelli eventualmente assegnati a |
|       |                             |                                                                                                    |

| GRE |                      | SIFICAZIONE COLTURE                                                                                                    |
|-----|----------------------|----------------------------------------------------------------------------------------------------|
|     | Cod<br>Dichiarazione | Descrizione                                                                                                    |
|     | GDC01                | aumento seminativi per più del 50% e con colture diverse rispetto all'anno precedente                                               |
| 14  | I Pagina 1           | di 1   🕨 🕅   🥭 N.ro elementi: 1                                                                                                    |
| DIC | HIARAZIONI CA        | TASTO                                                                                                    |
|     | Cod                  | Descrizione                                                                                                    |
|     | Dichiarazione        |                                                                                                    |
| V   | CAT01                | Esprime il proprio consenso all'utilizzo delle informazioni fornite nella presente istanza e relative all'uso del suolo second      |
| 14  | Pagina 1             | di 1   🕨 🕅   🤓 N.ro elementi: 1                                                                                                    |
| PIC | COLO AGRICO          | LTORE                                                                                                    |
|     | Cod                  | Descrizione                                                                                                    |
|     | Dichiarazione        |                                                                                                    |
|     | PIC01                | Richiede l'adesione al regime di piccolo agricoltore (Reg UE 1307/2013)                                                             |
| M   | 🐗 🕴 Pagina 1         | di 1   🕨 🕅 🖓 N.ro elementi: 1                                                                                                    |
| PRE |                      | IIA                                                                                                    |
|     | Cod                  | Descrizione                                                                                                    |
|     | Diciliarazione       |                                                                                                    |
|     | PZO01                | Vacche da latte (art. 20, comma 1 del DM 6513 del 18/11/2014)                                                                       |
|     | PZO02                | Vacche da latte associate ad allevamenti montani (art. 20, comma 4, del DM 6513 del 18/11/2014)                                     |
|     | PZO03                | Bufale di eta' > di 30 mesi (art. 20, comma 7 del DM 6513 del 18/11/2014)                                                           |
|     | PZO04                | Vacche nutrici da carne e a duplice attitudine iscritte ai libri genealogici o registro anagrafico (art. 21, comma 1 del DM 6       |
|     | PZO05                | Vacche nutrici da carne e a duplice attitudine iscritte ai libri genealogici o registro anagrafico, inserite in piani selettivi o d |
|     | PZO06                | Capi bovini macellati di eta' compresa tra i 12 e 24 mesi allevati per almeno sei mesi (art. 21, comma 4 del DM 6513 del            |
|     | PZO07                | Capi bovini macellati di eta' compresa tra i 12 e 24 mesi, allevati per almeno dodici mesi (art. 21, comma 5 del DM 6513            |
|     | PZO08                | Capi bovini macellati di eta' compresa tra i 12 e 24 mesi, allevati per almeno sei mesi, aderenti a sistemi di qualita' (art        |
|     | PZO09                | Capi bovini macellati di eta' compresa tra i 12 e 24 mesi, allevati per almeno sei mesi, aderenti a sistemi di etichettatura        |
|     | PZO10                | Capi bovini macellati di eta' compresa tra i 12 e 24 mesi, allevati per almeno sei mesi, certificati ai sensi del Reg. UE 11        |
|     | PZ011                | Agnelle da rimonta (art. 22, comma 2 del DM 6513 del 18/11/2014)                                                                    |
|     | PZO12                | Capi ovini e caprini macellati (art. 22, commi 5 e 6 del DM 6513 del 18/11/2014)                                                    |
| 14  | ∢ Pagina 1           | di 1 🕨 🕅 🖓 N. ro elementi: 12                                                                                                    |
| DIM | OSTRAZIONE A         | ATTIVITA' AGRICOLA (ART.13 REG UE 639/2014)                                                                                         |
|     | Cod<br>Dichiarazione | Descrizione                                                                                                    |
|     | DAA01                | di essere in possesso di partita IVA attivata in campo agricolo successivamente al primo agosto 2014                                |
|     | DAA02                | di non possedere la partita IVA                                                                                                    |
|     | DAA03                | di essere incluso nei soggetti di cui all'art. 9, paragrafo 2, primo e secondo comma, del Reg UE 1307/2013, così come i             |
|     | DAA04                | dichiara inoltre, nel caso in cui non sia nuovo agricoltore, ai sensi dell'art. 13, comma 1 del Reg UE 639/2014, che l'attivit      |
| 14  | 4 Pagina 1           | di 1   🕨 🕅 🤕 N.ro elementi: 4                                                                                                    |
|     |                      |                                                                                                    |
|     | ndietro              | Conferma Salva Avanti                                                                                                    |

Figura 18 Fase 4 – Dichiarazioni

In questa fase vi è l'elenco di tutte le possibili dichiarazioni suddivise per tematica.

Le dichiarazioni relative a:

- "ASSEGNAZIONE TITOLI", "ATTIVAZIONE TITOLI" e "RICHIESTA ACESSO ALLA RISERVA NAZIONALE" sono presenti se vengono riconosciute superfici abbinabili all'assegnazione dei titoli;
- "CANAPA" sono presenti se esiste superficie a canapa attiva a fascicolo aziendale;
- "GREENING" sono presenti se l'azienda è biologica;
- "GREENING PRATI" e "PRATI PERMANENTI INFORMAZIONI RELATIVE AI CRITERI DI MANTENIMENTO" sono presenti se esiste almeno un prato attivo a fascicolo aziendale,
- "DICHIARAZIONI GENERICHE" sono presenti se il numero REA dell'azienda non è compilato ed è presente il numero di registro delle imprese;
- "GREENING DIVERSIFICAZIONE COLTURALE", "DICHIARAZIONI CATASTO", "PICCOLO AGRICOLTORE", "PREMIO ZOOTECNIA" e "DIMOSTRAZIONE ATTIVITA' AGRICOLA (Art.13 Reg UE 639/2014)" sono sempre presenti.

Il sistema , in funzione di quanto compilato e quanto presente nel fascicolo aziendale, seleziona in automatico le dichiarazioni base. Sarà cura del soggetto che compila la domanda selezionare le restanti dichiarazioni di interesse.

#### ATTENZIONE

Il sistema effettua un controllo preventivo sulle dichiarazioni spuntate e in caso di incongruenze, lo segnalerà con un messaggio pop-up.

Sarà necessario risolvere quanto segnalato per poter proseguire.

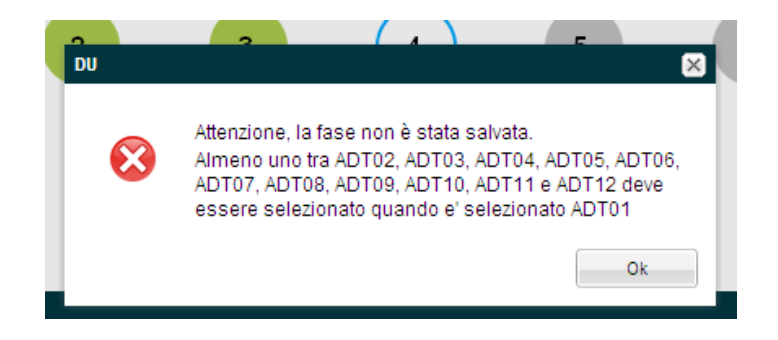

Figura 19 Incongruenze rilevate

Se vengono rilevate delle anomalie (bloccanti e/o non bloccanti) il sistema le riporta in una apposita tabella, denominata *Lista delle Anomalie*, consultabile in fondo alla pagina.

Dopo aver compilato la fase è possibile cliccare su:

- Conferma
- per salvare e convalidare tutti i dati visionati. In questo caso il pallogramma della fase assumerà colore VERDE se non ci sono anomalie o se vengono rilavate anomalie non bloccanti, in caso contrario assumerà colore ROSSO.

- Indietro per tornare alla fase precedente.
- Avanti per passare alla fase successiva. In questo caso i dati compilati NON verranno salvati.
- Salva per salvare "in bozza" e senza confermare i dati inseriti. In questo caso il pallogramma della fase assumerà colore GIALLO, se non ci sono anomalie o se vengono rilavate anomalie non bloccanti, in caso contrario assumerà colore ROSSO.

### 3.5 Fase 5: Informazioni aggiuntive

In questa fase vengono raccolti tutti i dati riepilogativi e aggiuntivi che sono richiesti dalle normative e circolari vigenti o che sono necessari per gli eventuali controlli a cui l'azienda potrebbe essere sottoposta.

Le informazioni presenti sono generate dal sistema in funzione di quanto compilato ne e in la fase precedente ed funzione di quanto presente nel fascicolo aziendale.

Sarà necessario compilare la fase inserendo documentazione richiesta dal sistema.

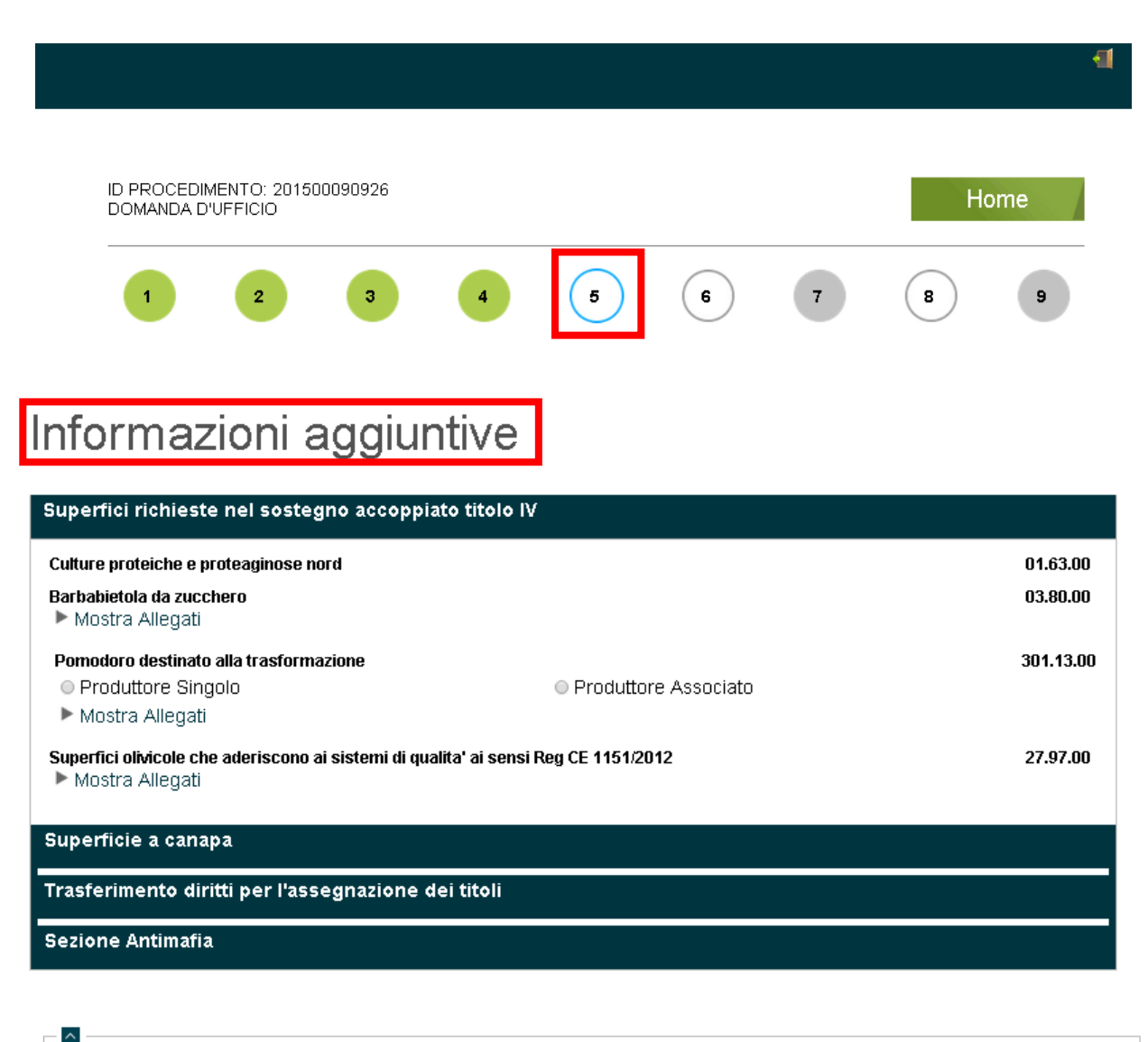

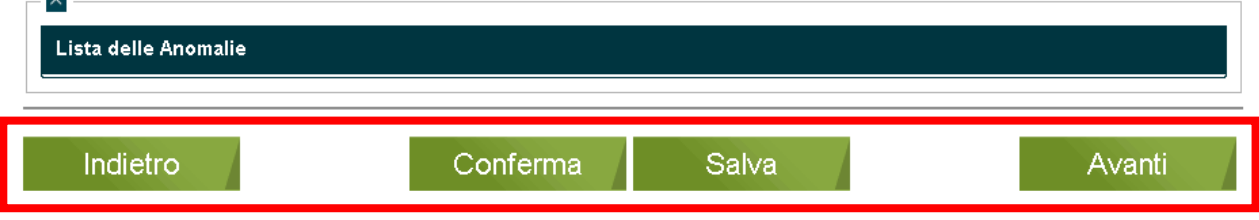

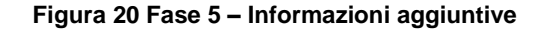

| Informazioni aggiuntive                                                                                                    |                                          |
|----------------------------------------------------------------------------------------------------|------------------------------------------|
| Superfici richieste nel sostegno accoppiato titolo IV<br>Frumento duro:<br>Colture proteiche e proteaginose nord:<br>Colture proteiche e proteaginose centro:<br>Colture proteiche e proteaginose sud:<br>Riso:                                                                       | 1.00.00<br>1.00.00<br>1.00.00<br>1.00.00 |
| Barbabietola da zucchero:                                                                                                    | 1.00.00                                  |
| (houses)                                                                                                    |                                          |
| Advedarssandless Note Docatements Kalkafe I Calkato III IKI Idees Boglin Illefree                                                                                                    |                                          |
| Abo 964.01 18/32/2018 114641 2012853 🔶 🗙                                                                                                    |                                          |
| (i + imper) at   ≥ iii   ⊉ Morenet t                                                                                                    |                                          |
| <ul> <li>Contratto di fornitura: Alega Documento<br/>Pomodoro destinato alla trasformazione:</li> <li>produttore singolo e produttore associato</li> </ul>                                                                                                    |                                          |
| Tergendizadore produttori Nome Docemento Kolente il Galcado Ro Not Edina Biogli Italica                                                                                                    |                                          |
| $  I  = \langle -  P_{0}  n\rangle -   I  +   P_{0}   = \frac{1}{2}$ Hereinerich                                                                                                    |                                          |
| <ul> <li>Allega Documento</li> <li>Superfici olivicole in Liguria, Puglia e Calabria:</li> <li>Superfici olivicole in Puglia e Calabria con pendenza media superiore al 7,5%:</li> <li>Superfici olivicole che aderiscono ai sistemi di qualità ai sensi Reg CE 1151/2012:</li> </ul> | 1.00.00<br>1.00.00<br>1.00.00            |
| Dockasti<br>Slatere dipulita Noire Docemento Calcale I Calcale II Calcale II Inform Wrights Hodew                                                                                                    |                                          |
| H - 4   Rg/m (H + 2- H)   Ø                                                                                                    |                                          |
| *sistema di qualità: Allega Documento<br>Superficie a canapa                                                                                                    |                                          |
| Superficie a canapa:<br>*numero etichette:<br>•quantitativo di semente certificata utilizzata (Kg):                                                                                                    | 1.00.00<br>100<br>34                     |
| Alconatest<br>Home Excessorito Ecoloxite II (Tartisto-de Si10 Editor Objetis Editoria                                                                                                    |                                          |
| $  i  =   hgin   =   i   \ge   i   \ge   i  $ Monomorphic Matrix Matrix                                                                                                    |                                          |
| *etichette ufficiali: Allaga Documento                                                                                                    |                                          |
| Nel caso in cui la semina ha luogo successivamente al termine ultimo per la presentazione della<br>Domanda Unica allegare autodichiarazione                                                                                                    |                                          |

Figura 21 Fase 5 – possibili Informazioni aggiuntive per le "Superfici richieste nel sostegno accoppiato titolo IV"

In corrispondenza delle voci presenti cliccare su Mostra Allegati per visualizzare la funzione di upload della documentazione richiesta dalla voce.

▼ <u>Nascondi Allegati</u>

| Documenti                 |                  |             |         |      |         |
|---------------------------|------------------|-------------|---------|------|---------|
| Industria di trasformazio | Nome Documento   | Caricato il | ld Edma | Apri | Elimina |
| 🛛 🔹 Pagina 1 di 1         | ▶ ⋈   ⋧          |             |         |      |         |
| Allegati                  | Allega Documento | 1           |         |      |         |

Figura 22 Documenti

| liccare su | Alle | ega Docur                                        | mento | per aprire la n | naschera | ı di upload. |         |   |
|------------|------|--------------------------------------------------|-------|-----------------|----------|--------------|---------|---|
|            |      | Allega Documento                                 | o     |                 |          |              |         | × |
|            |      | Industria di<br>trasformazione del<br>pomodoro*: |       |                 |          | ~            |         |   |
|            |      | Carica file contratto di<br>fornitura*:          |       |                 |          | Browse       |         |   |
|            |      |                                                  |       |                 |          | Allega       | Annulla |   |

Figura 23 Allega documento - Pomodori

### ATTENZIONE

In funzione della superficie/titolo oggetto della documentazione varierà la maschera di upload documentale.

|        | ×         |
|--------|-----------|
|        |           |
|        | Seleziona |
| Browse |           |
| Browse |           |
|        |           |
|        | Browse    |

Trasterimento diritti - attitto parziale di azienda - Cessione diritti a seguito di attitto parziale di azienda (art. 21 Keg UE 639

Figura 24 Allega documento – Trasferimento diritti: acquisizione totale

### ATTENZIONE

Cliccando su

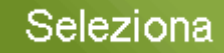

il sistema apre l'elenco delle particelle da selezionare.

| Allega Documento        |        | ⊠         |
|-------------------------|--------|-----------|
| CUAA cessionario*:      |        |           |
| Superficie ceduta*:     |        | Seleziona |
| Carica file contratto*: | Browse |           |
|                         | Allega | Annulla   |

Figura 25 Allega documento – Trasferimento diritti: affitto/compravendita

### ATTENZIONE

In questo caso cliccando su , il sistema chiede la data di riferimento del possesso delle particelle, solo in seguito mostra l'elenco delle particelle da selezionare. In questo modo è possibile visualizzare le particelle date in affitto/compravendita in quanto non sono più presenti, alla data odierna, nel fascicolo aziendale.

| Selezi            | iona una data di validità       |                                            |
|-------------------|---------------------------------|--------------------------------------------|
|                   | Apri                            | Chiudi                                     |
| iale di azienda - | Cessione diritti a seguito di a | ffitto parziale di azienda (art. 21 Reg Ul |

### Figura 26 Allega documento - Trasferimento diritti: affitto/compravendita selezione data

Dopo aver selezionato e imputato quanto richiesto dal sistema, è necessario selezionare il documento da caricare

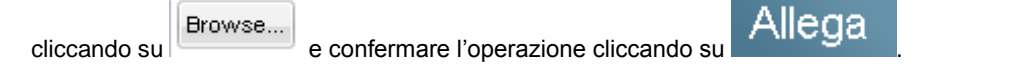

In questo modo i documenti caricati saranno visibili nella tabella documenti.

| CUAA cessionario | Superficie ceduta | Nome Documento | Caricato il | ld Edma  | Apri | Elimina     |
|------------------|-------------------|----------------|-------------|----------|------|-------------|
| 02144340201      | 02.33.00          | CF.txt         | 20/04/2015  | 34191058 |      | ×           |
| 14 4 Pagina 1    | di 1 🕨 🕅 🧟        |                |             |          | N.ro | elementi: 1 |

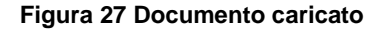

Nel caso di Trasferimento diritti - erede mortis causa, è necessario inserire il cuaa del defunto e cliccare su

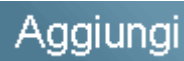

per popolare la Lista Cuaa ereditati.

| mento diritti - erede mortis c<br>scondi Lista CUAA eredita | ausa - Erede mortis<br><u>Iti</u> | causa ai sensi dell'art. 1 comma 3 DM 1922/2015<br>Aggiungi cuaa |          |
|-------------------------------------------------------------|-----------------------------------|------------------------------------------------------------------|----------|
| CUAA ereditato                                              | Elimina                           | , riggiangi cada                                                 | Aggiungi |
| 015485                                                      | ×                                 |                                                                  |          |
|                                                             |                                   |                                                                  |          |
|                                                             |                                   |                                                                  |          |

Figura 28 Trasferimento diritti – erede mortis causa

Se necessario è possibile caricare l'informativa Antimafia.

| Tipo allegato:          Richiesta per attestato antimafia         Carica allegati antimafia: | Allega Docume                 | ento                              |        | 8       |
|----------------------------------------------------------------------------------------------|-------------------------------|-----------------------------------|--------|---------|
| Carica allegati Attestato ente pubblico antimafia                                            | Tipo allegato:                |                                   |        |         |
| Carica allegati Attestato ente pubblico antimafia:                                           |                               | Richiesta per attestato antimafia |        |         |
|                                                                                              | Carica allegati<br>antimafia: | Attestato ente pubblico           | Diowse |         |
|                                                                                              |                               |                                   |        |         |
| Allega Annulla                                                                               |                               |                                   | Allega | Annulla |

#### Figura 29 Informativa Antimafia

Dopo aver compilato la fase è possibile cliccare su:

- Conferma per salvare e convalidare tutti i dati caricati. In questo caso il pallogramma della fase assumerà colore VERDE se non ci sono anomalie o se vengono rilavate anomalie non bloccanti, in caso contrario assumerà colore ROSSO.
- Indietro per tornare alla fase precedente.
- Avanti

per passare alla fase successiva. In questo caso i dati compilati NON verranno salvati.

• Salva per salvare "in bozza" e senza confermare i dati inseriti. In questo caso il pallogramma della fase assumerà colore GIALLO, se non ci sono anomalie o se vengono rilavate anomalie non bloccanti, in caso contrario assumerà colore ROSSO.

# 3.6 Fase 6: Greening: Aree di interesse ecologico (EFA)

In questa fase sono riportate le eventuali aree di interesse ecologico dell'azienda.

La fase è suddivise in tre tab:

- Riepilogo EFA;
- EFA a superficie;
- EFA sulle superfici a seminativo.

|                              |                                |                   |                               |                          |                              |                  | 4  |
|------------------------------|--------------------------------|-------------------|-------------------------------|--------------------------|------------------------------|------------------|----|
| ID PROCEDIME<br>DOMANDA D'U  | NTO: 201500090926<br>FICIO     |                   |                               | Home                     |                              |                  | me |
| 1                            | 2 3                            | 4                 | 5                             | 6                        | 7                            | 8                | 9  |
| Green                        | ing - are                      | e di in           | teresse                       | e ecol                   | ogico (E                     | EFA)             |    |
| Riepilogo EF.<br>Raggruppame | A EFA a superficie             | EFA sulle super   | fici a seminativo             |                          |                              |                  |    |
|                              | Raţ                            | Igruppamento      |                               | Superficie aziendale     |                              |                  |    |
|                              | Pra                            | to permanente     |                               |                          |                              |                  |    |
|                              | Superficie                     | agricola ammissil | oile                          |                          | 2,10 Ha                      |                  |    |
|                              |                                |                   |                               |                          |                              |                  |    |
| EFA a superfi                | cie aziendale                  |                   |                               |                          |                              |                  |    |
|                              | Colture                        | Superficie a      | nziendale                     | Fattore di pon           | derazione                    | Totale Superfici | е  |
|                              |                                |                   |                               |                          |                              |                  |    |
| EFA sulle sup                | erfici a seminativo a          | ziendale          |                               |                          |                              |                  |    |
| EFA                          | Totale misura di<br>dipendenza | Unità di misura   | Protetti da<br>condizionalità | Fattore di<br>conversion | Fattore di<br>e ponderazione | Totale Ha        |    |
|                              |                                |                   |                               |                          |                              |                  |    |
| 1                            |                                |                   |                               |                          |                              |                  |    |
|                              |                                |                   |                               |                          |                              |                  |    |

| Messaggi                         |                         |                                                  |                       |             |
|----------------------------------|-------------------------|--------------------------------------------------|-----------------------|-------------|
|                                  | ll rispetto delle EFA r | non deve essere calcolato sull'azienda poiché:   |                       |             |
|                                  | la superficie a serr    | ninativi e' di 0,00 Ha, non e' superiore a 15 Ha |                       |             |
| la superficie agricola ammissibi | le e'ricoperta da prato | permanente (2,10 Ha), produzione erba e altre p  | iante erbacee da fora | ggio (0,0   |
|                                  |                         |                                                  |                       |             |
| <u>a</u>                         |                         |                                                  |                       |             |
| Lista delle Anomalie             |                         |                                                  |                       |             |
| Codice Fase Tipologia            | Codice<br>Anomalia      | Descrizione                                      | Generata da           | Generata il |
|                                  |                         |                                                  |                       |             |
| Indietro                         |                         | Conferma                                         |                       | Avanti      |
|                                  |                         |                                                  |                       |             |

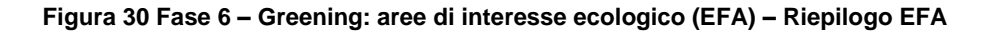

Nella prima tab **Riepilogo EFA** vi è il riepilogo di tutte le aree di interesse ecologico inserite a sistema e il messaggio relativo al rispetto del calcolo delle EFA nell'azienda.

Nella seconda tab EFA a superficie vi è il riepilogo delle superfici coinvolte.

| ID PROCEDIMENT<br>DOMANDA D'UFFI  | O: 201500090)<br>ICIO | 390285             |               |            |                                                                        |      | Home  |                 |        |        | / |
|-----------------------------------|-----------------------|--------------------|---------------|------------|------------------------------------------------------------------------|------|-------|-----------------|--------|--------|---|
| 1                                 | 2                     | 3                  |               | 5          | 6                                                                      |      | 7     | 8               | )      | 9      |   |
| Greenir                           | ng - ar               | ee di iı           | ntere         | sse        | ecol                                                                   | ogic | o (E  | FA              | )      |        |   |
| Riepilogo EFA<br>EFA a superficie | EFA a superfici       | e EFA sulle su     | perfici a sem | ninativo   |                                                                        |      |       |                 |        |        |   |
|                                   | Descrizione           |                    |               |            | Superficie Superficie Superficie<br>selezionabile rimanente selezionat |      |       | rficie<br>onata |        |        |   |
|                                   |                       |                    |               |            |                                                                        |      |       |                 |        |        |   |
| ^                                 |                       |                    |               |            |                                                                        |      |       |                 |        |        |   |
| Lista delle Ano                   | malie                 |                    |               |            |                                                                        |      |       |                 |        |        |   |
| Codice Fase                       | Tipologia             | Codice<br>Anomalia |               | Descria    | zione                                                                  |      | Gener | ata da          | Genera | ata il |   |
|                                   |                       |                    |               | AN∩MALIE A | I TRE FASI                                                             |      |       |                 |        |        |   |
| Indietro                          |                       |                    | Co            | nferma     |                                                                        |      |       |                 | Avan   | nti    | - |
|                                   |                       |                    |               |            |                                                                        |      |       |                 |        |        |   |

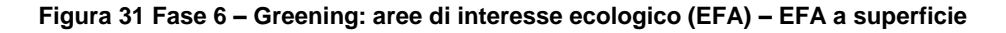

Nella terza tab **EFA sulle superfici a seminativo** è possibile effettuare l'associazione tra le aree di interesse ecologico, e i seminativi dell'azienda.

| 1 2 3 4 5 6 7 8 9                                                                                                    |
|----------------------------------------------------------------------------------------------------|
|                                                                                                    |
| Greening - aree di interesse ecologico (EFA)                                                                                                    |
| Riepilogo EFA EFA a superficie EFA sulle superfici a seminativo                                                                                                    |
| EFA Condizi Descrizione Dimension Unità di Dipendenz Particelle Particelle Elimina<br>onalità e misura a abbinate abbinate<br>Efa semente                                                                                                    |
|                                                                                                    |
| Aggiungi                                                                                                    |
|                                                                                                    |
| Codice Fase         Tipologia         Codice         Descrizione         Generata da         Generata il           Anomalia         Anomalia |
|                                                                                                    |
| Indietro Conferma Avanti                                                                                                    |

Figura 32 Fase 6 – Greening: aree di interesse ecologico (EFA) – EFA sulle superfici a seminativo

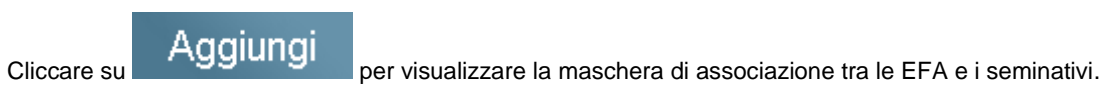

|      |              |     |        |                               |                    | ×   |
|------|--------------|-----|--------|-------------------------------|--------------------|-----|
| ir   | EFA:         |     | $\sim$ | Abbina                        | a per EFA          |     |
| iepi |              |     |        | Particelle seleziona          | ate: O             | - 1 |
| sta  | Descrizione: |     |        |                               |                    |     |
|      | Dimensione:  |     |        |                               |                    | n   |
|      |              |     |        |                               |                    | - I |
|      | Dipendenza:  | 100 | <br>%  | Abbina<br>Particelle selezion | apersem.<br>nate:0 |     |
|      |              |     |        |                               |                    |     |
| 4    |              |     |        | Salva                         | Annulla            |     |
|      |              |     |        |                               |                    |     |

Figura 33 Abbina per EFA

Selezionare l'EFA da abbinare scegliendola tra le voci proposte dal sistema nel menu a tendina e cliccare su

### Abbina per EFA

per visualizzare l'elenco delle particelle da associare.

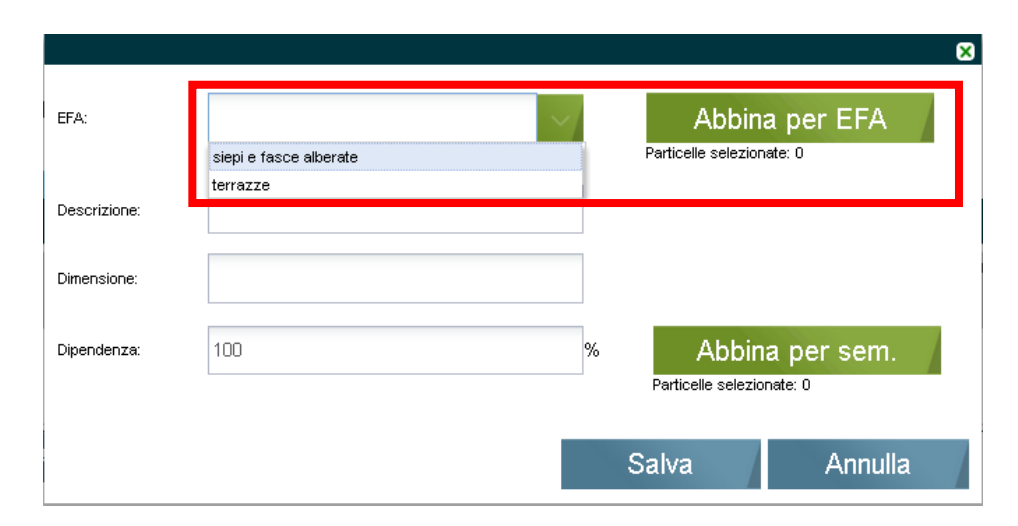

#### Figura 34 Selezione EFA

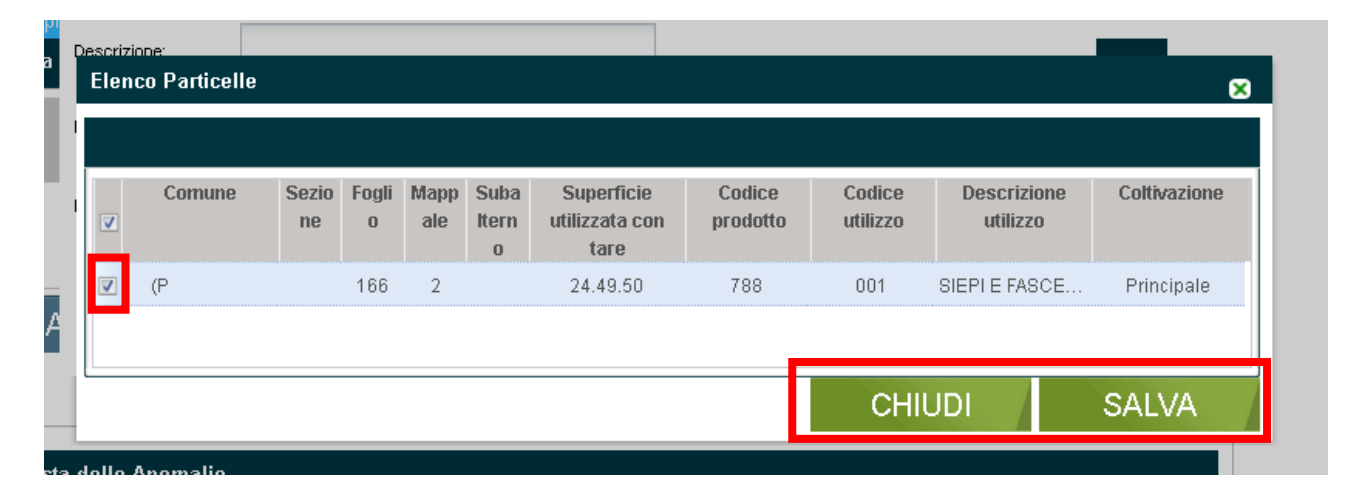

#### Figura 35 Selezione Particelle

#### ATTENZIONE

Le EFA proposte sono estrapolate dal sistema in funzione di quanto presente all'interno del fascicolo dell'azienda .

Selezionare la/e particelle di interesse scegliendole tra quelle proposte dal sistema in funzione dell'EFA selezionata in precedenza e cliccare su **SALVA** per confermare la scelta e successivamente su **CHIUDI** per aggiornare il riepilogo.

Indicare Descrizione e Dimensione dell'EFA.

| -(      | EFA:         | siepi e fasce alberate  Abbina per EFA Particelle selezionate: 1 |
|---------|--------------|------------------------------------------------------------------|
| pi<br>a | Descrizione: | est                                                              |
|         | Dimensione:  | 120  ML                                                          |
|         | Dipendenza:  | 100 % Abbina per sem.<br>Particelle selezionate: 0               |
| A       |              | Salva Annulla                                                    |

### Figura 36 Aggiornamento riepilogo

Effettuare l'abbinamento al seminativo cliccando su l'elenco di tutte le particelle presenti a fascicolo.

Abbina per sem. . in questo modo il sistema apre

| <br>Comune      | Sezi<br>one | Fogli<br>O | Map<br>pale | Suba<br>Itern<br>0 | Superficie<br>utilizzata con<br>tare | Codice<br>prodotto | Codice<br>utilizzo | Descrizione<br>utilizzo | Coltivazione |
|-----------------|-------------|------------|-------------|--------------------|--------------------------------------|--------------------|--------------------|-------------------------|--------------|
| (AQ) L'AQUILA   |             | 17         | 183         |                    | 04.00.00                             | 214                | 006                | SUPERFICIA              | Principale   |
| (AQ) L'AQUILA   |             | 34         | 604         |                    | 32.19.40                             | 214                | 005                | SUPERFICIA              | Principale   |
| (AQ) L'AQUILA   |             | 36         | 3           |                    | 79.34.25                             | 214                | 001                | SUPERFICIA              | Principale   |
| (AQ) L'AQUILA   |             | 36         | 9           |                    | 39.47.67                             | 214                | 003                | SUPERFICI A             | Principale   |
| (BG) PREMOLO    |             | 9          | 72          |                    | 01.07.50                             | 214                | 004                | SUPERFICI A             | Principale   |
| (BG) PREMOLO    |             | 9          | 1336        |                    | 68.11.50                             | 214                | 002                | SUPERFICIA              | Principale   |
| (BG) PREMOLO    |             | 9          | 1615        |                    | 01.93.63                             | 214                | 004                | SUPERFICI A             | Principale   |
| (BS) ESINE      |             | 1          | 3191        |                    | 42.23.97                             | 214                | 009                | SUPERFICI A             | Principale   |
| (BS) ESINE      |             | 1          | 3287        |                    | 02.40.91                             | 214                | 004                | SUPERFICIA              | Principale   |
| (BS) ESINE      |             | 1          | 5628        |                    | 04.48.96                             | 214                | 004                | SUPERFICI A             | Principale   |
| (MN) CASTEL     |             | 32         | 207         |                    | 00.00.16                             | 214                | 002                | SUPERFICI A             | Principale   |
| (PG) ASSISI     |             | 165        | 9           |                    | 03.82.10                             | 214                | 002                | SUPERFICI A             | Principale   |
| (PG) ASSISI     |             | 165        | 13          |                    | 04.10.80                             | 214                | 002                | SUPERFICI A             | Principale   |
| <br>(DO) 400101 |             | 400        |             |                    | 004000                               | 24.4               | 00T                |                         | Dainsingste  |

### Figura 37 Selezione Particelle

Ricercare la/e particelle da associare, selezionarle e cliccare su cliccare su SALVA per confermare la scelta e successivamente su CHIUDI per aggiornare il riepilogo.

|                |                        | ٤                         |
|----------------|------------------------|---------------------------|
| EFA:           | siepi e fasce alberate | ✓ Abbina per EFA          |
| pi             |                        | Particelle selezionate. 1 |
| a Descrizione: | test                   |                           |
| Dimensione:    | 120                    | ML                        |
| Dipendenza:    | 100                    | % Abbina per sem.         |
|                |                        | Particelle selezionale. 1 |
| 4              |                        | Salva Annulla             |

Figura 38 Aggiornamento Riepilogo

Al termine delle operazione cliccare su

Salva

per completare l'inserimento dei dati.

A questo punto il sistema aggiornerà la tab EFA sulle superfici a seminativo e Riepilogo EFA con quanto inserito.

### Greening - aree di interesse ecologico (EFA)

| Riepilogo EFA            | EFA a superficie           | EFA sulle superf | ici a seminativ | /0                 |                |                               |                                   |         |  |  |
|--------------------------|----------------------------|------------------|-----------------|--------------------|----------------|-------------------------------|-----------------------------------|---------|--|--|
| Lista Efa non a s        | Lista Efa non a superficie |                  |                 |                    |                |                               |                                   |         |  |  |
| EFA                      | Condizi<br>onalità         | Descrizione      | Dimension<br>e  | Unità di<br>misura | Dipendenz<br>a | Particelle<br>abbinate<br>Efa | Particelle<br>abbinate<br>semente | Elimina |  |  |
| <u>siepi e fasce alb</u> | <u>erate</u> SI            | test             | 120             | ML                 | 100            | 1                             | 1                                 | ×       |  |  |
| Aggiungi                 |                            |                  |                 |                    |                |                               |                                   |         |  |  |

#### Figura 39 Aggiornamento tab EFA sulle superfici a seminativo

| EFA sulle superf | ici a seminativo a             | iziendale       |                               |                           |                            |           |
|------------------|--------------------------------|-----------------|-------------------------------|---------------------------|----------------------------|-----------|
| EFA              | Totale misura di<br>dipendenza | Unità di misura | Protetti da<br>condizionalità | Fattore di<br>conversione | Fattore di<br>ponderazione | Totale Ha |
| siepi e fasce al | 120                            | ML              | SI                            | 5                         | 2                          | 0.12.00   |
| Totale           |                                |                 |                               |                           |                            | 0.12.00   |
|                  |                                |                 |                               |                           |                            |           |
|                  |                                |                 |                               |                           |                            |           |
| Totale EFA       |                                |                 |                               |                           |                            | 328.98.00 |

### Figura 40 Dettaglio aggiornamento tab Riepilogo EFA

Dopo aver compilato la fase è possibile, dalla tab Riepilogo EFA, cliccare su:

### Conferma

per salvare e convalidare tutti i dati caricati. In questo caso il pallogramma della fase assumerà colore VERDE se non ci sono anomalie o se vengono rilavate anomalie non bloccanti, in caso contrario assumerà colore ROSSO.

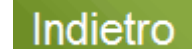

per tornare alla fase precedente.

Avanti

per passare alla fase successiva. In questo caso i dati compilati NON verranno salvati.

### ATTENZIONE

La Fase 6 è facoltativa, va compilata solo nel caso in cui l'azienda debba rispettare il calcolo delle EFA.

In entrambi i casi è necessario cliccare su CONFERMA per convalidare la fase e passare a quella successiva.

### 3.7 Fase 7: Greening: Diversificazione colture

Fase di sola lettura. All'ingresso della fase vengono fatti i calcoli per determinare se all'azienda rispetta la diversificazione colturale ai fini del greening e ne riporta l'esito.

| ID PROCEDIMENTO: 201<br>DOMANDA D'UFFICIO | 500090926                                            |                                 | Home                  |
|-------------------------------------------|------------------------------------------------------|---------------------------------|-----------------------|
| 1 2                                       | 3 4 5                                                | 6 7                             | 8 9                   |
| Greening                                  | - diversificazione                                   | colture                         |                       |
|                                           |                                                      |                                 |                       |
|                                           | Descrizione                                          |                                 | Superficie aziendale  |
|                                           | Seminativo totale<br>Superficie agricola ammissibile |                                 | 9,38 Ha<br>9,52 Ha    |
|                                           |                                                      |                                 |                       |
|                                           | Coltura                                              | Superficie aziendale            | e Vernina/Primaverile |
|                                           | 013055000 - Beta                                     | 9 37 Ha                         |                       |
| 00                                        | 10000004 - ORTI FAMILIARI                            | 0,01 Ha                         |                       |
| Motivazione esito gre                     | ening                                                |                                 |                       |
|                                           | La diversificazione delle colture non deve esse      | ere calcolata sull'azienda poio | shé:                  |
|                                           | la superficie a seminativi e' di 9,38 Ha             | ı, che e' inferiore a 10 Ha     |                       |
| L'adesione al regime di p                 | iccoli agricoltori rende esenti dal rispetto d       | el greening                     |                       |
| _                                         | -                                                    |                                 |                       |
| Nessuna Anomalia rilev                    | ata.                                                 |                                 |                       |
|                                           |                                                      |                                 |                       |
| Indietro                                  | Confern                                              | na                              | Avanti                |

Figura 41 Fase 6 – Greening: diversificazione colturale

Dopo aver visionato la fase è possibile cliccare su:

- Conferma
   per salvare e convalidare tutti i dati visionati. In questo caso il pallogramma della fase
   assumerà colore VERDE.
  - Indietro

Avanti

per tornare alla fase precedente.

per passare alla fase successiva. In questo caso i dati visualizzati NON verranno salvati.

### 3.8 Fase 8: Stampa di prova

Fase di consultazione.

Tale fase è sempre accessibile in qualsiasi momento della compilazione della domanda.

|   |                                                                                      | 4           |
|---|--------------------------------------------------------------------------------------|-------------|
|   | ID PROCEDIMENTO: 201500090179<br>DOMANDA D'UFFICIO<br>1 2 3 4 5 6 7                  | Home<br>8 9 |
|   | Stampa di prova                                                                      |             |
|   | STAMPA REPORT DI PROVA CATASTO TERRENI<br>STAMPA<br>STAMPA REPORT DI PROVA CHECKLIST |             |
|   | STAMPA<br>STAMPA REPORT DI PROVA ANOMALIE                                            |             |
|   | STAMPA<br>STAMPA REPORT DI PROVA DOMANDA UNICA<br>STAMPA                             |             |
|   | Nessuna Anomalia rilevata.                                                           |             |
| [ | Indietro                                                                             | Avanti      |

#### Figura 42 Fase 8 – Stampa di prova

In questa fase è possibile effettuare il download e la stampa dei seguenti report generati dal sistema in funzione di quanto inserito nelle fasi precedenti:

- Report di prova catasto terreni: qui è possibile visualizzare l'elenco delle particelle interessante dalla
   Domanda;
- Report di prova Checklist: qui è possibile visualizzare l'elenco dei documenti caricati a sistema nella fase 5;
- Report di prova Anomalie: qui è possibile visualizzare l'elenco delle anomalie rilevate dal sistema durante la compilazione della domanda. Le anomalie sono suddivise in anomalie bloccanti (ERRORI) e anomalie non bloccanti (WARNING);
- **Report di prova Domanda Unica**: qui è possibile visualizzare il fac-simile della domanda che il sistema genera in fase di chiusura. Tale documento è un fac-simile, pertanto non ha alcun valore amministrativo.

### ATTENZIONE

Cliccando su

I report generati variano in funzione della compilazione delle fasi che costituiscono la Domanda Unica, pertanto verranno aggiornati dal sistema in parallelo con la compilazione della domanda.

STAMPA

in corrispondenza del report di interesse il sistema aprirà la maschera di download del documento in formato ".pdf".

La Fase 8 è sempre accessibile in gualsiasi momento della compilazione della domanda.

Dopo aver visionato la fase è possibile cliccare su:

Indietro per tornare alla fase precedente.

- Avanti per passare alla fase successiva;
- Cliccare la fase da compilare sul pallogramma per accedervi e riprendere la compilazione della domanda unica.

### 3.9 Fase 9: Fase chiusura e verifica segnalazioni

Fase conclusiva della presentazione della Domanda Unica.

|                                                                                                    | ধ       |
|----------------------------------------------------------------------------------------------------|---------|
| ID PROCEDIMENTO: 201500090179<br>DOMANDA D'UFFICIO                                                                           | Home    |
| 1 2 3 4 5 6 7<br>Fase chiusura e verifica segnalazioni                                                                       | 8 9     |
| Cliccare sul pulsante Chiudi Procedimento per chiudere il procedimento e generare i report automatic:<br>Chiudi Procedimento | amente. |
| Indietro                                                                                                    |         |

### Figura 43 Fase 9 – fase chiusura e verifica segnalazioni

Questa è la fase che consente di chiudere il procedimento e generare i report automaticamente.

| ID P<br>DON             | ROCEDIMENTO: 201500090179<br>IANDA D'UFFICIO                                                                                                    |                                                                         | I                                 | Hon          |
|-------------------------|----------------------------------------------------------------------------------------------------|-------------------------------------------------------------------------|-----------------------------------|--------------|
|                         | 1 2 3 4                                                                                                    | 5 6                                                                     | 7                                 | 8            |
|                         |                                                                                                    |                                                                         |                                   |              |
|                         | and the second second second second second second second second second second second second second second second                                                                                                    | cognolozi                                                               | oni                               |              |
|                         | $\mathbf{N} = \mathbf{N} = $ |                                                                         |                                   |              |
| Fa                      | ase chiusura e verifica                                                                                                    | Segnalazi                                                               |                                   |              |
| Fa                      | ase chiusura e verifica                                                                                                    | Segnalazi                                                               |                                   |              |
| Fa                      | ase chiusura e veritica                                                                                                    | 5/05/2015 12:40:20 dall'u                                               | itente C                          |              |
| F:<br>IIP<br>La         | ase cniusura e veritica<br>rocedimento corrente 201500090179 è stato chiuso il 2<br>domanda è stata validata dall'utente C                                                                                                    | 5/05/2015 12:40:20 dall'u                                               | itente C                          |              |
| F :<br>"P<br>La         | ase chiusura e verifica<br>rocedimento corrente 201500090179 è stato chiuso il 2<br>domanda è stata validata dall'utente C                                                                                                    | 5/05/2015 12:40:20 dall'u                                               | itente C                          |              |
| F a<br>Il p<br>La       | ase chiusura e verifica<br>rocedimento corrente 201500090179 è stato chiuso il 2<br>domanda è stata validata dall'utente C<br>cumenti                                                                                                    | 5/05/2015 12:40:20 dail'u                                               | itente C                          |              |
| F a<br>II p<br>La<br>Do | ase chiusura e verifica<br>rocedimento corrente 201500090179 è stato chiuso il 2<br>domanda è stata validata dall'utente C<br>sumenti<br>ne Documento                                                                                                    | 5/05/2015 12:40:20 dall'u                                               | itente C                          | Sfoglia      |
| ll p<br>La<br>No        | ase chiusura e verifica<br>rocedimento corrente 201500090179 è stato chiuso il 2<br>domanda è stata validata dall'utente C<br>cumenti<br>ne Documento                                                                                                    | 5/05/2015 12:40:20 dail'u                                               | Itente C                          | Sfoglia      |
| II p<br>La<br>No        | ase chiusura e verifica<br>rocedimento corrente 201500090179 è stato chiuso il 2<br>domanda è stata validata dall'utente C<br>sumenti<br>ne Documento<br>Report_Domanda_Unica_201500090179.pdf                                                                                                    | 5/05/2015 12:40:20 dall'u<br>Id Edma<br>57153400                        | Itente C                          | Sfoglia      |
| F a<br>II p<br>La<br>No | ase cniusura e verifica<br>rocedimento corrente 201500090179 è stato chiuso il 2<br>domanda è stata validata dall'utente C<br>cumenti<br>ne Documento<br>Report_Domanda_Unica_201500090179.pdf<br>Report_Catasto_Terreni_201500090179.pdf                                                                                                    | 5/05/2015 12:40:20 dall'u<br>Id Edma<br>57153400<br>57153402            | N. Protocollo<br>129139<br>129140 | Sfoglia<br>* |
| ll p<br>La<br>No        | ase cniusura e verifica<br>rocedimento corrente 201500090179 è stato chiuso il 2<br>domanda è stata validata dall'utente C<br>cumenti<br>ne Documento<br>Report_Domanda_Unica_201500090179.pdf<br>Report_Catasto_Terreni_201500090179.pdf<br>Report_Anomalie_201500090179.pdf                                                                                                    | 5/05/2015 12:40:20 dallu<br>Id Edma<br>57153400<br>57153402<br>57153404 | N. Protocollo<br>129139<br>129140 | Sfoglia<br>* |

#### Indietro

Figura 44 Fase 9 – Chiusura procedimento e generazione report

Cliccando su 🜻 è possibile effettuare il download dei report generati dal sistema.

Una volta chiuso il procedimento esso risulterà validato.

|                           |                        |                    |             |            |                       | 1                |
|---------------------------|------------------------|--------------------|-------------|------------|-----------------------|------------------|
| Domanda Unica Campagna 20 | 115 Itor 201500        | 000470             |             |            |                       |                  |
| Descrizione domanda       | Codice<br>Procedimento | ld<br>Procedimento | Data Inizio | Data Fine  | Stato Domanda         | Anno<br>Campagna |
| DOMANDA UNICA DI PAGAME   | DU                     | 201500090179       | 12/05/2015  | 25/05/2015 | Validato - 25/05/2015 | 2015             |
| 👔 🖣 Pagina 1 di 1 🕨 🕨     | 2                      |                    |             |            |                       | N.ro elementi: 1 |
|                           |                        |                    | AC          | CEDI       | VARIANTE              | ELIMINA          |
|                           |                        |                    |             |            |                       |                  |

Figura 45 Fase 9 – Stato domanda validato